# **HYDRA Super-S LCM**

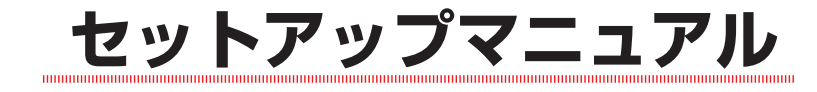

# 本製品の電源を入れる前に

本製品は、輸送時の衝撃による損傷等を考慮して、精密機械であるハードディスク・ドライブを別梱包にしています。 ご使用になる際は、必ず電源を切った状態で、左からアルファベット順にハードディスク・ドライブの装着されたドラ イブホルダーを取り付けてください。

## ドライブホルダーを本体に取り付ける際の注意

取り扱いの際は、衝撃を避けて移動や取り付けをしてください。 ドライブホルダーを重ねたり、ハードディスク本体の上面を押さえたりしないでください。 ドライブホルダーのアルファベットを確認し、本体に取り付けてください。 ドライブホルダーを本体に装着したら、必ずネジで固定してください。

### 構成品 パッケージ内容

| 製品本体パッケージ内容物 | <ul> <li>□ 製品本体</li> <li>□ eSATA ケーブル</li> <li>□ FireWire800 ケーブル (9pin ⇔ 9pin)</li> <li>□ FireWire400 ケーブル (6pin ⇔ 6pin)</li> <li>□ USB2.0 ケーブル</li> </ul> | <ul> <li>□ 電源コード</li> <li>□ User Manual</li> <li>□ クイックマニュアル</li> <li>□ 保証書</li> </ul> |
|--------------|----------------------------------------------------------------------------------------------------|----------------------------------------------------------------------------------------|
| ドライブパッケージ内容物 | □ HD ドライブ ( ホルダー付 ) × 4<br>□ セットアップマニュアル(本書)<br>□ 保証書                                                                                                    | <ul> <li>□ ユーザー登録カード</li> <li>□ 製品シリアルシール</li> </ul>                                   |

### 2TB 制限について

Mac OS 9、Windows 2000/Me/XP(32bit) では OS やハードウェア等の制限により 2TB以上のボリュームを 正常に認識できません。実質容量が 2TB を超過する RAID構成でご使用になる際には 「>2TB Volume Mode」を 無効にする必要があります。

- 1. 本製品に電源ケーブルを接続し、電源ケーブルのプラグを AC コンセントにしっかりと差し込みます。
- 2. 電源スイッチを ON にします。
- 3. 操作パネルの [Select] ボタンを 3 回押します。

[Settings Enter>」と表示されていることを確認し、[OK] ボタンを押します。 Settings . Enter>

- >2TB Volume Mode 「>2TB Volume Mode Enabled Enter>」と表示されていることを確認し、[OK] 4. Enabled Enter> ボタンを押します。
- Select >2TB Mode 5. 「Select >2TB Mode Disabled Set>」と表示されていることを確認し、[OK] Disabled Set> ボタンを押します。
- 6. Confirm Settings 「Confirm Settings OK>」と表示されていることを確認し、[OK] ボタンを押す と設定が完了し、本製品が自動で再起動します。

### 接続方法

- 1. 本製品背面の電源コネクタに電源ケーブルを接続します。
- 2. 本製品を Macintosh / Windows PC と接続します。

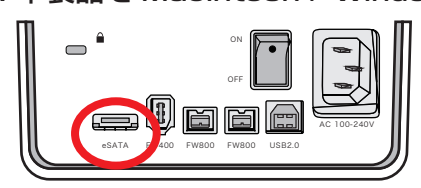

● eSATA で接続する場合

eSATA ケーブルのコネクタの形状と差し込む向きを確認し、本製品の eSATA ポートにしっかりと接続します。

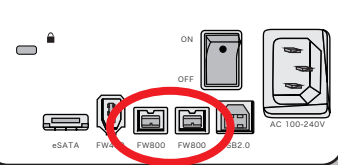

● FireWire800 で接続する場合 FireWire 800ケーブル (9pin⇔9pin) のコネクタ形状と差し込む向きを確認し、 本製品の FireWire800 ポートにしっかりと接続します。

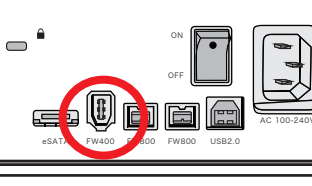

● FireWire400 で接続する場合 FireWire 400ケーブル (6pin⇔6pin) のコネクタ形状と差し込む向きを確認し、 本製品の FireWire400 ポートにしっかりと接続します。

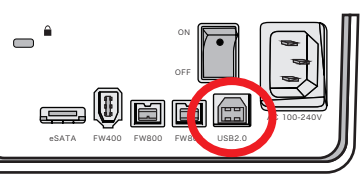

● USB で接続する場合 USB ケーブルのコネクタ形状と差し込む向きを確認し、本製品の USB ポートに しっかりと接続します。

- 3. 電源スイッチを ON にし、Macintosh / Windows PC を起動します。
- 4. デスクトップ画面にアイコンが表示されたのを確認します。

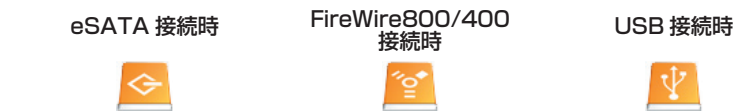

5. Windows で初期化する

ディスクを初期化する

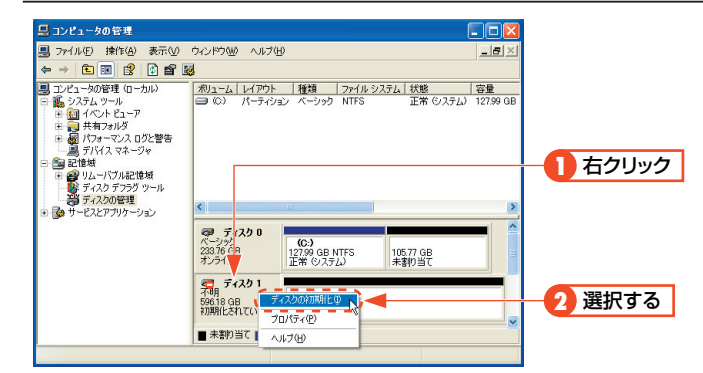

パーティションを作成する

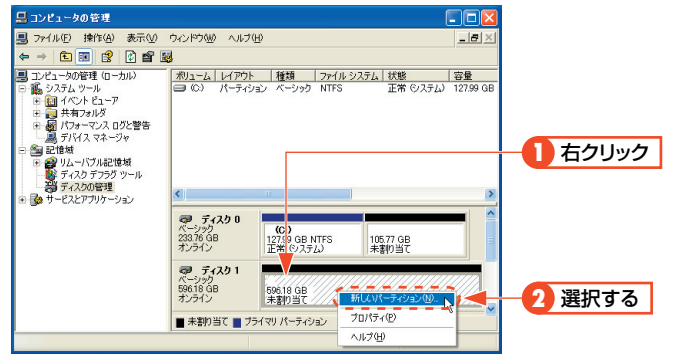

※この画面は一例です。実際に画面に表示されるディスクの数やディスク情報はお使いの環境によって異なります。

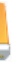

[管理ツール]の[コンピュータの管理]を起動します。 [管理ツール]は以下の場所にあります。 Windows XP: [X9-h] #92→[J2ha]フォーマンスとメンテナンス] Windows Vista:  $[Z P - h] \pi P \rightarrow [D - h] \pi P$ ステムとメンテナンス1 Windows 7: [XP - h]  $\pi P \rightarrow [P - h]$   $\pi P \rightarrow [P - h]$ ステムとセキュリティ]

「記憶域」の「ディスクの管理」を選択します。 本製品のディスク情報が表示されているエリアを右クリックし、メ ニューの「ディスクの初期化」を選択します。

<ディスクの初期化>画面が表示されますので、初期化するディス クにチェックを入れ、OK をクリックします。 Windows Vista / 7 で 2TB 以上のボリュームを使用する場合は GPT(GUID パーティションテーブル)を選択します。

パーティションを作成するディスクのパーティションのエリアマッ プを右クリックし、メニューの『新しいパーティション』(Windows Vista / 7 では『新しいシンプルボリューム』)を選択します。

<新しいパーティション ウィザードの開始>画面 (Windows Vista /7ではく新しいシンプルボリュームウィザード>画面)をが表示 されますので、画面の表示に従って操作してください。通常は設定 を変更する必要はありません。

初期化についての詳細は各OSのヘルプやマニュアルをご参照くだ さい。

## ドライブホルダーの交換と復旧作業

### ●作業を始める前に必ずお読みください

- ・本作業前に必ずデータを確認し、可能な限りバックアップを行うことをお奨めします。
- ・障害時にはホットスペアディスクにより自動復旧動作(オートリビルド)が実施されます。
- ・自動復旧動作が完了するまで、3時間から8時間程度を要します。
- ・復旧動作中の本製品に対して、読み出しや書き込みを行えますが、正常時よりも読み書きに時間がかかり ます。また、復旧作業中に読み出しや書き込みを行うと、復旧が完了するまでの時間が長くなりますので ご注意ください。
- 1. ドライブに障害が発生した際には、ホットスペア(予備)として設定されている『D』ディスクが障害の発生した ドライブに置き換わるための復旧動作が自動で開始されます。

(左図は A ドライブに障害が発生した場合)

थे この時、本製品前面のランプは左図のように点灯 / 点滅します。

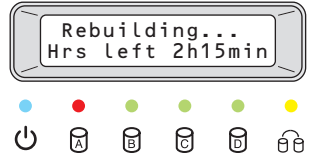

- 2.3~8時間程度経過すると、復旧動作が完了します。 完了後、障害が発生したドライブのランプは点灯したままになります。
- 3. 本製品を PC からアンマウント (接続解除)し、背面の電源スイッチを OFF にします。

前面のパネルを取り外します。

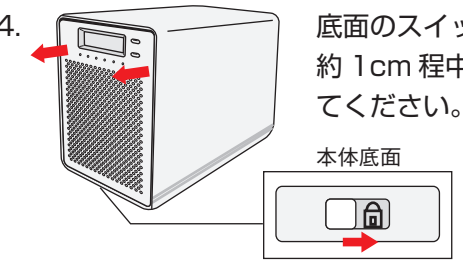

底面のスイッチをスライドした状態のまま、本製品の背面を前に押し出します。 約 1cm 程中枠が前にスライドした状態になりますので、底面のスイッチから手をはなし

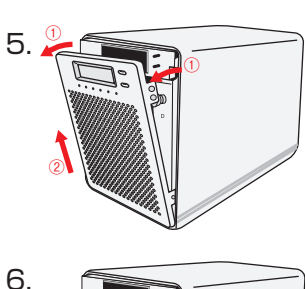

障害が発生したドライブホルダーを取り外します。

7. 交換用のドライブホルダーを取り付けます。

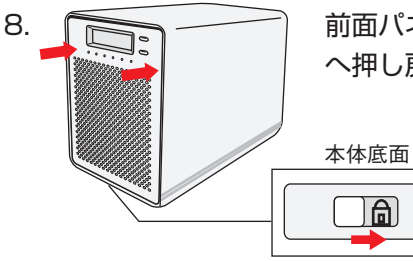

前面パネルを取り付け、底面のスイッチをスライドした状態のまま、本製品の前面を後ろ へ押し戻します。

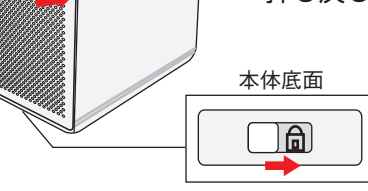

9. 背面の電源スイッチを ON にします。

10. 起動後、前面の LCD 画面表示が「RAID5 3 × HDD + S1」となれば復旧およびドライブホルダーの交換は完了 です。引き続きご使用ください。

### データ保証について

本製品の中に作成、保存したデータが、ハードウェアの故障、誤動作あるいは他の理由によって破壊された場合、弊社 は理由の如何にかかわらずデータの保証をいたしかねます。必要なデータはあらかじめバックアップされることをお 奨めいたします。

### 安全上のご注意

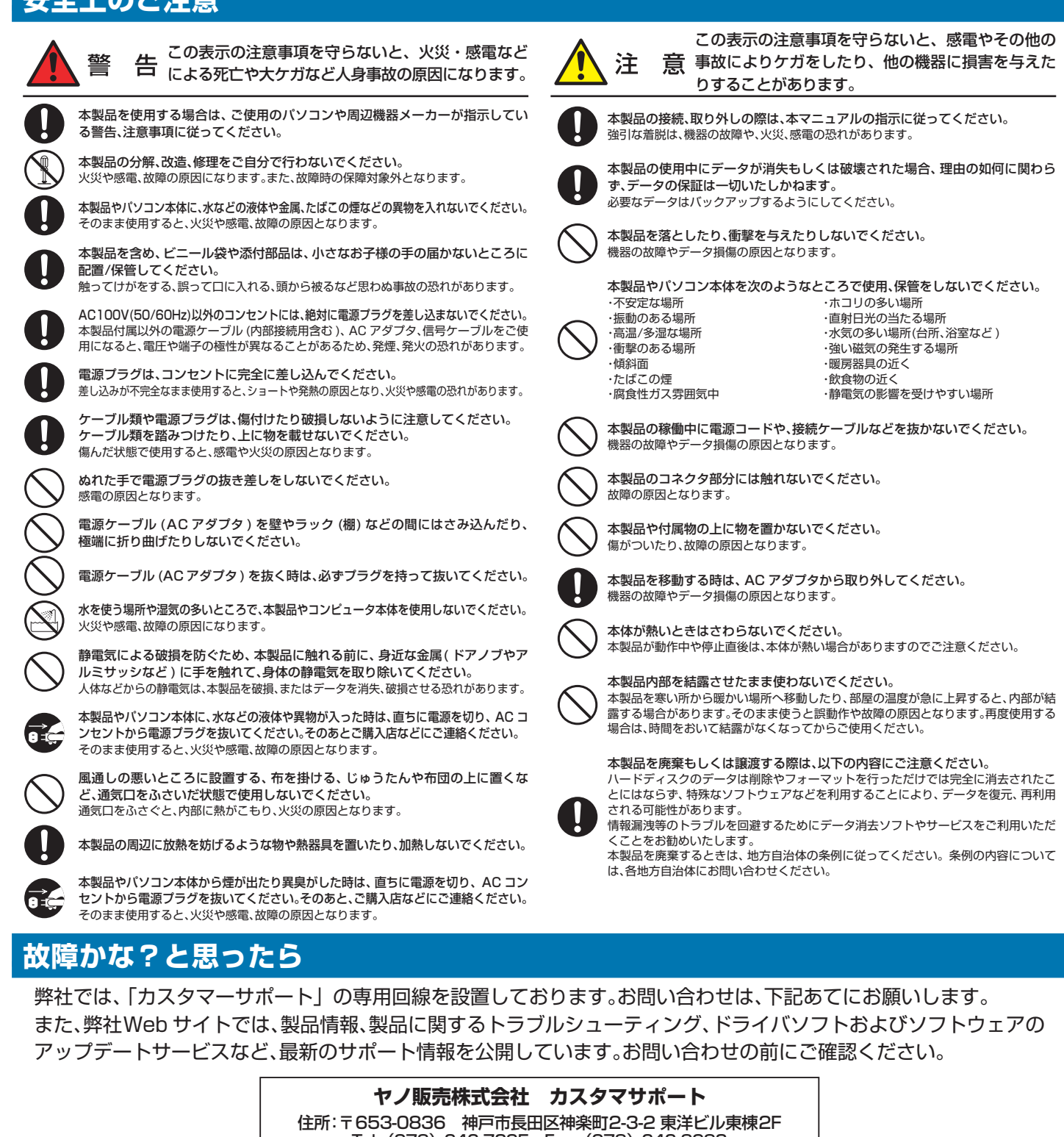

| 電話による受付時間:月曜日から金剛<br>午前9:30~12:00 |                 |  |  |
|-----------------------------------|-----------------|--|--|
| :                                 | wv              |  |  |
| :                                 | inf             |  |  |
|                                   | から金<br>:00<br>: |  |  |

### ヤノ販売株式会社

〒653-0836 神戸市長田区神楽町2-3-2 東洋ビル東棟2F Tel. 078-646-7303(営業) Fax. 078-646-8982 E-mail: info@yano-sl.co.jp Web: www.yano-sl.co.jp

Tel. (078) 646-7305 Fax. (078) 646-8983 まで(祝祭日、特定休業日は除く) 午後1:00~5:00

> ww.yano-sl.co.jp fo@yano-sl.co.jp

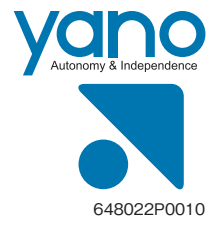